<<被害ナビのインストール方法>>

下記の手順に沿ってダウンロードをお願いいたします。

<GoogleDrive>からインストールする場合

(1)GoogleChrome を使ってインストールをします。

各端末によって操作が異なりますので、ご注意ください。

AQUOS sense2 の場合

1. ホーム画面→「アプリー覧画面」を表示→ [設定] → [アプリと通知]

2. [詳細設定] → [特別なアプリアクセス] → [不明なアプリのインストール]

3. [Chrome]→ [この提供元のアプリを許可]

LAVIE Tab E の場合

1. ホーム画面→アプリー覧画面→[設定]→[アプリをすべて表示]→[Chome]

2. [詳細設定]→[不明なアプリのインストール]→[この提供元のアプリを許可]

Xperia

1.「設定」→「生体認証とセキュリティ」→「不明なアプリをインストール」

2.[Chrome]→「この提供元を許可」

(2)被害ナビ(試供版)~テスターページ-高橋研究室-~ページから被害ナビAPK のダウン ロードURL をコピーします。

Chrome を立ち上げ、URL をペーストし、ページを開いてください。

(すでにchrome から起動されている方はこの順は必要ありません。リンクをタップし、次 へお進みください)

(3)「被害ナビをインストールしてもよろしいですか?このアプリは特別なアクセス許可を 必要としません等」のメッセージがでるのでインストールを押します。

(4)Play プロテクトにブロックされましたと出ますが[インストールする]を押します。

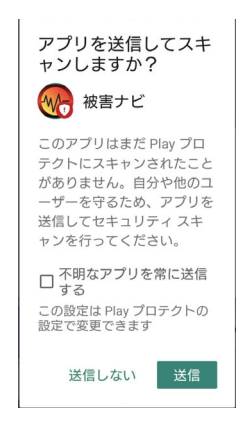

※上記のメッセージが出る場合、送信しないをタップします。

(5) 被害ナビアプリがインストールされます。

≪GooglePlay の内部テスターに参加する場合≫

(1) < googleplay 内部テストに参加する>のリンクから

※お名前:

※年齢:

※住所:

※google アカウントのメールアドレス:

を記載の上、指定のアドレスにお送りください。

(2)以下のメールが届きます。

被害ナビの内部テストにご参加いただき、ありがとうございます。

お客様のGoogle アカウントに対して、被害ナビ内部テストにおける招待設定をいたしました。

つきましては、下記URL からご申請していただいたメールアドレスを登録しているGoogle アカウントにログインの上、ダウンロードしてテスト参加の程、よろしくお願いいたしま す。

(3)送られてきたURL をChrome から開きます。この時、google アカウントでログイン します。

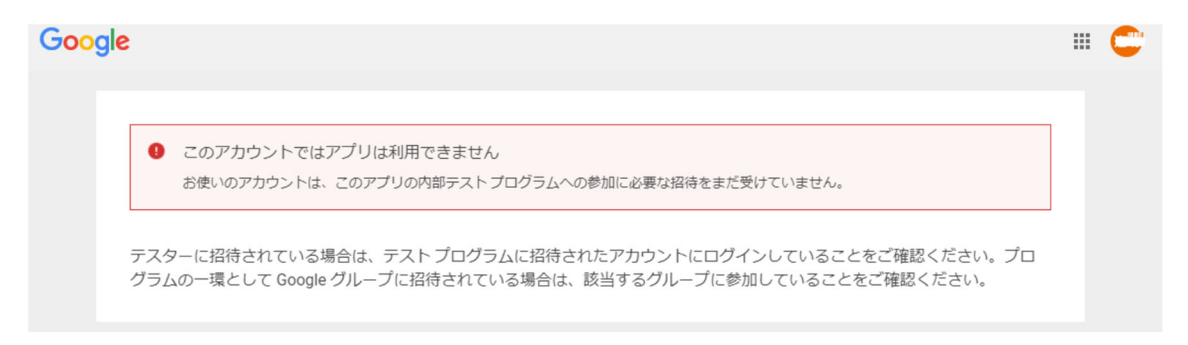

もし上記のような表示が出る場合は右上のアカウントボタンからログインしなおしま す。

(4)

上記よりインストールが始まります。